В связи с переходом на платный GSM сервер была разработана новая версия программы 3.0. Данное руководство поможет перейти на новую версию ПО и на новый GSM сервер.

- (3.0 сокращенно новая версия программы benzamat office)
- (2.0 сокращенно старая версия программы benzamat office)

1. Перед переходом на новую версию программы необходимо убедиться, что у вас установлена последняя версия программного обеспечения 2.0. Для этого запустите программу, нажмите Помощь - О программе

| Контроллер         Настройки         Отчеты         Сененс         Помощь           +         -         -         -         -         -         -         -         -         -         -         -         -         -         -         -         -         -         -         -         -         -         -         -         -         -         -         -         -         -         -         -         -         -         -         -         -         -         -         -         -         -         -         -         -         -         -         -         -         -         -         -         -         -         -         -         -         -         -         -         -         -         -         -         -         -         -         -         -         -         -         -         -         -         -         -         -         -         -         -         -         -         -         -         -         -         -         -         -         -         -         -         -         -         -         -         -         -         -                                                   |
|----------------------------------------------------------------------------------------------------|
| ID         Адрес         Изменение<br>конфоктурации         Последний опрос<br>(успешный)         Опрограмме<br>(успешный)         Описание<br>во 2001         Версия<br>приема топлива         В<br>работе<br>приема топлива         Контроплер для<br>приема топлива         Качество<br>связи GSM           9         1         03.07.2023 9:27:22         29.06.2023 15:05:29         29.06.2023 14:54:55         BS 01         1.21.7         да         нет         2           10         1         29.06.2023 9:27:22         29.06.2023 9:37:38         BS 02         1.21.7         да         нет         2           14         0.3.07.2023 9:27:02         29.06.2023 11:38:29         29.06.2023 11:40:21         А         1.21.7         да         нет         2           359         1         21.03.2023 14:19:38         22.05.2023 11:40:23         0.30.05.2023 13:30:53         Я         1.21.6         да         да         нет         2           455         1         0.3.07.2023 9:27:08         15.06.2023 15:51:43         15.06.2023 13:30:53         Я         1.21.6         да         да         да                  |
| ID         Адрес         Изменение<br>конфиктурации         Последний опрос<br>(успешный)         Последний опрос<br>(успешный)         Описание<br>В         Версия<br>По         В<br>работ         Контроллер для<br>приема топлива         Качество<br>связи GSM           9         1         03.07.2023 9:27:22         29.06.2023 15:05:29         29.06.2023 14:54:55         BS 01         1.21.7         да         нет         Связи GSM           10         1         29.06.2023 9:27:22         29.06.2023 9:37:38         BS 02         1.21.7         да         нет         Связи GSM           74         1         03.07.2023 9:27:02         29.06.2023 11:38:29         29.06.2023 16:40:14         BC 2/2         3.3.1         да         нет                                                                                                    |
| ID         Адрес         Изменение<br>конфиктурации         Последний опрос<br>(успешный)         Последний опрос<br>(успешный)         Описание         Версия<br>ПО         Версия<br>работе         Версия<br>работе         Версия<br>приема топлива         Контроплер для<br>приема топлива         Качество<br>связи GSM           9         1         03.07.2023 9:27:22         29.06.2023 15:05:29         29.06.2023 14:54:55         BS 01         1.21.7         да         нет         С           10         1         29.06.2023 9:37:28         29.06.2023 9:37:38         BS 02         1.21.7         да         нет         С           14         10.3.07.2023 9:27:02         29.06.2023 9:37:38         29.06.2023 11:38:29         29.06.2023 11:40:21         А         1.21.7         да         нет         С           359         1         21.03.2023 14:19:38         22.05.2023 16:40:44         BC 2/2         3.3.1         да         нет         С           455         1         03.07.2023 9:27:08         15.06.2023 15:51:43         15.06.2023 13:30:53         Я         1.21.6         да         да         да |
| 9         1         03.07.2023 9:27:22         29.06.2023 15:05:29         29.06.2023 14:54:55         BS 01         1.21.7         да         нет         R           10         1         29.06.2023 10:54:46         29.06.2023 9:37:28         29.06.2023 9:37:38         BS 02         1.21.12         да         нет         R           74         1         03.07.2023 9:27:02         29.06.2023 11:38:29         29.06.2023 11:40:21         A         1.21.7         да         нет                                                                                                    |
| 10         1         29.06.2023 10:54:46         29.06.2023 9:37:28         29.06.2023 9:37:38         BS 02         1.21.12         да         нет         2           74         1         03.07.2023 9:27:02         29.06.2023 11:38:29         29.06.2023 11:40:21         A         1.21.7         да         нет                                                                                                    |
| 74         1         03.07.2023 9:27:02         29.06.2023 11:38:29         29.06.2023 11:40:21         A         1.21.7         да         нет                                                                                                    |
| 359         1         21.03.2023 14:19:38         22.05.2023 14:06:39         03.05.2023 16:40:44         BC 2/2         3.3.1         да         нет         2           455         1         03.07.2023 9:27:08         15.06.2023 15:51:43         15.06.2023 13:30:53         Я         1.21.6         да         да                                                                                                    |
| 455 1 03.07.2023 9:27:08 15.06.2023 15:51:43 15.06.2023 13:30:53 Я 1.21.6 да да                                                                                                    |
|                                                                                                    |

Версия должна быть 2.0.0.173

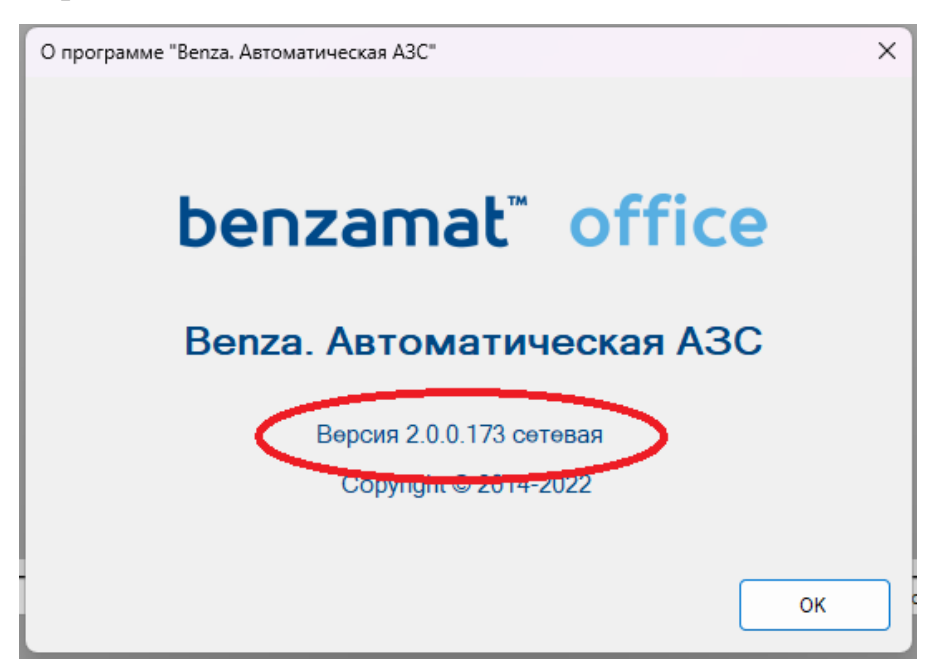

В случае если версия ниже 2.0.0.173 необходимо произвести обновление до версии 2.0.0.173

## (если версия ниже 2.0.0.1 сетевая, например 1.6.7.0 и имеет старый интерфейс обратитесь в техническую поддержку)

| 😝 Benza - Автоматическая АЗС (Администратор) | ) –                 |             |
|----------------------------------------------|---------------------|-------------|
| Контроллер Настройки Отчеты Сервис           | Помощь benza        | amat office |
| ┿ <b>┙╳∁</b> ᆂᆂᆄ                             | ۵ 😒 🏍 🐲 📔 🔜 💽 🝸 💷 🕹 |             |
|                                              |                     |             |
|                                              |                     |             |
|                                              |                     |             |
|                                              |                     |             |
| Имя контроллера                              | Состояние           | %           |
|                                              |                     |             |
|                                              |                     |             |
|                                              |                     |             |
|                                              |                     |             |

# 1. Перейдите на сайт <u>https://benzamat.com/help</u>. Для перехода нажмите Помощь, База знаний

| €   | Benza - A | Автоматическая АЗС (А           | дминистратор)                  |                               |                |              |              |                                  |                       |
|-----|-----------|---------------------------------|--------------------------------|-------------------------------|----------------|--------------|--------------|----------------------------------|-----------------------|
| Ko  | нтролле   | р <u>Н</u> астройки <u>О</u> тч | неты <u>С</u> ервис <u>П</u> о | омощь                         |                |              |              |                                  |                       |
| -   | $\neg$    | XCIII                           | I†I¢) [                        | <u>О</u> программе            | FN A .         | III 23       | <del>.</del> |                                  |                       |
|     |           |                                 |                                | База знаний                   |                | _ 00         | -            |                                  | 1                     |
| ID  | Адрес     | Изменение<br>конфигурации       | Последний опрос                | Последний опрос<br>(успешный) | Описание       | Версия<br>ПО | В<br>работе  | Контроллер для<br>приема топлива | Качество<br>связи GSM |
| 9   | 1         | 03.07.2023 9:27:22              | 29.06.2023 15:05:29            | 29.06.2023 14:54:55           | BS 01          | 1.21.7       | да           | нет                              | 2                     |
| 10  | 1         | 29.06.2023 10:54:46             | 29.06.2023 9:37:28             | 29.06.2023 9:37:38            | BS 02          | 1.21.12      | да           | нет                              | 2                     |
| 74  |           | 03.07.2023 9:27:02              | 29.06.2023 11:38:29            | 29.06.2023 11:40:21           | A              | 1.21.7       | да           | нет                              | atl                   |
| 359 | 1         | 21.03.2023 14:19:38             | 03.07.2023 12:59:18            | 03.05.2023 16:40:44           | BC 2/2         | 3.2.0        | да           | нет                              | <u>. X.</u>           |
| 455 | 1         | 03.07.2023 9:27:08              | 15.06.2023 15:51:43            | 15.06.2023 13:30:53           | я              | 1.21.6       | да           | да                               | <u>×</u> .            |
| 466 | 1         | 03.07.2023 12:54:28             | 03.07.2023 12:54:35            | 03.07.2023 12:54:37           | контроллер 466 | 3.2.0        | да           | нет                              | 2                     |
| 467 | 1         | 03.07.2023 15:26:01             | 03.07.2023 15:28:18            | 03.07.2023 15:29:27           | контроллер 467 | 1.20.49      | да           | нет                              | <u>×</u> .            |
| 468 | 1         | 04.07.2023 11:06:36             | 04.07.2023 11:18:20            | 04.07.2023 11:06:50           | контроллер 468 | 1.21.14      | да           | нет                              | .al.                  |
|     |           |                                 |                                |                               |                |              |              |                                  |                       |

## Переходим в раздел обновления/прошивки

|              | <b>b</b> База Знаний | benzamat off  | fice × +                  |                   |               |                               |                     |             |        |   |
|--------------|----------------------|---------------|---------------------------|-------------------|---------------|-------------------------------|---------------------|-------------|--------|---|
| $\leftarrow$ | C A                  | 🖯 https:/     | //benzamat.com/help       | p/benzamatoffice  |               |                               |                     | - #         | AN 🏠   |   |
|              | \$                   | Ber<br>База з | ∩Zа <sup>®</sup><br>⊪аний | <b>® © ©  ©</b> ( | Номе<br>8 (84 | ер для связи:<br>12) 45-41-14 | Связаться с то      | ех. поддерж | ккой ( | C |
|              | BENZAMAT OFF         | FICE          | BENZAMAT SMARTG           | бо обновления/пр  | ошивки        | BENZA.RU                      | ПЕРВИЧНАЯ УСТАНОВКА | апо         | акции  |   |
|              |                      |               | О Что                     | ) Вы ищите?       |               |                               | п                   | оиск        |        |   |

Пролистываем ниже к разделу Программное обеспечение. Скачиваем последнюю версию benzamat office 2.0.

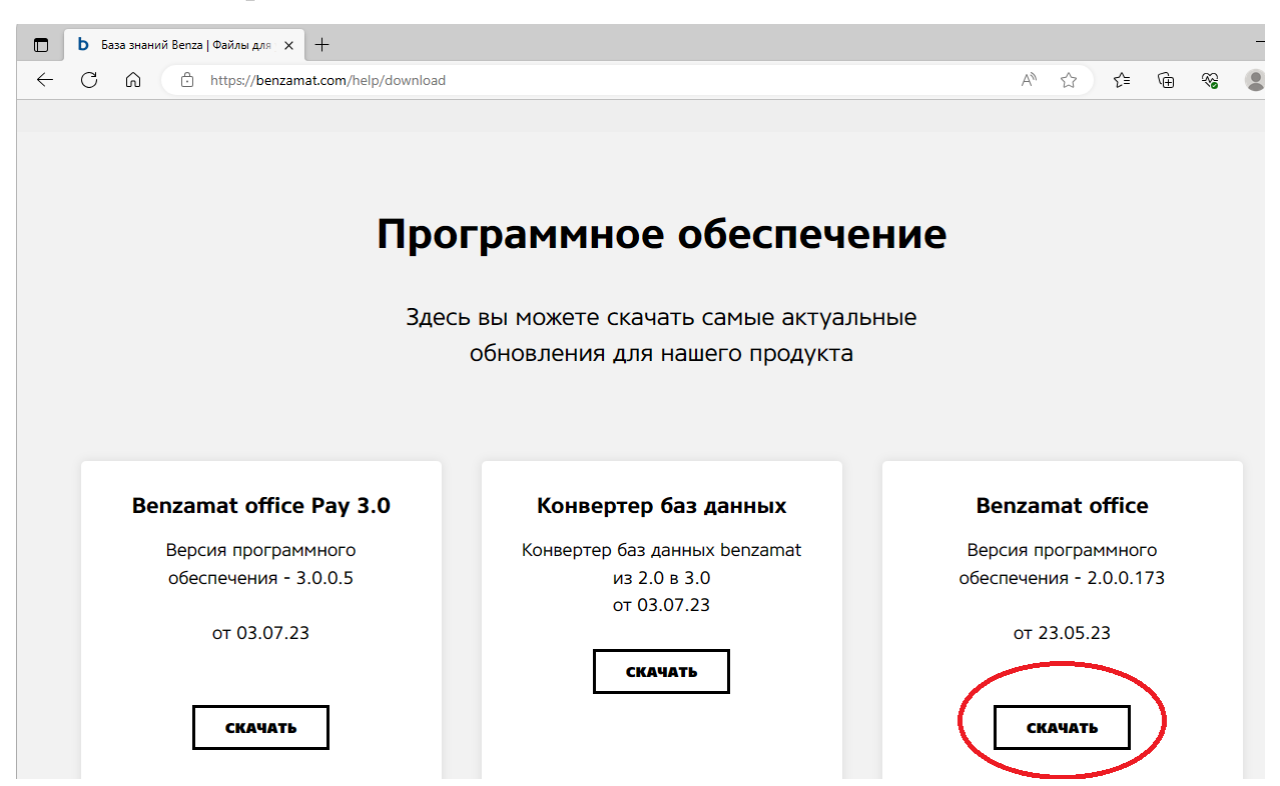

#### 2. Запустите скаченный файл

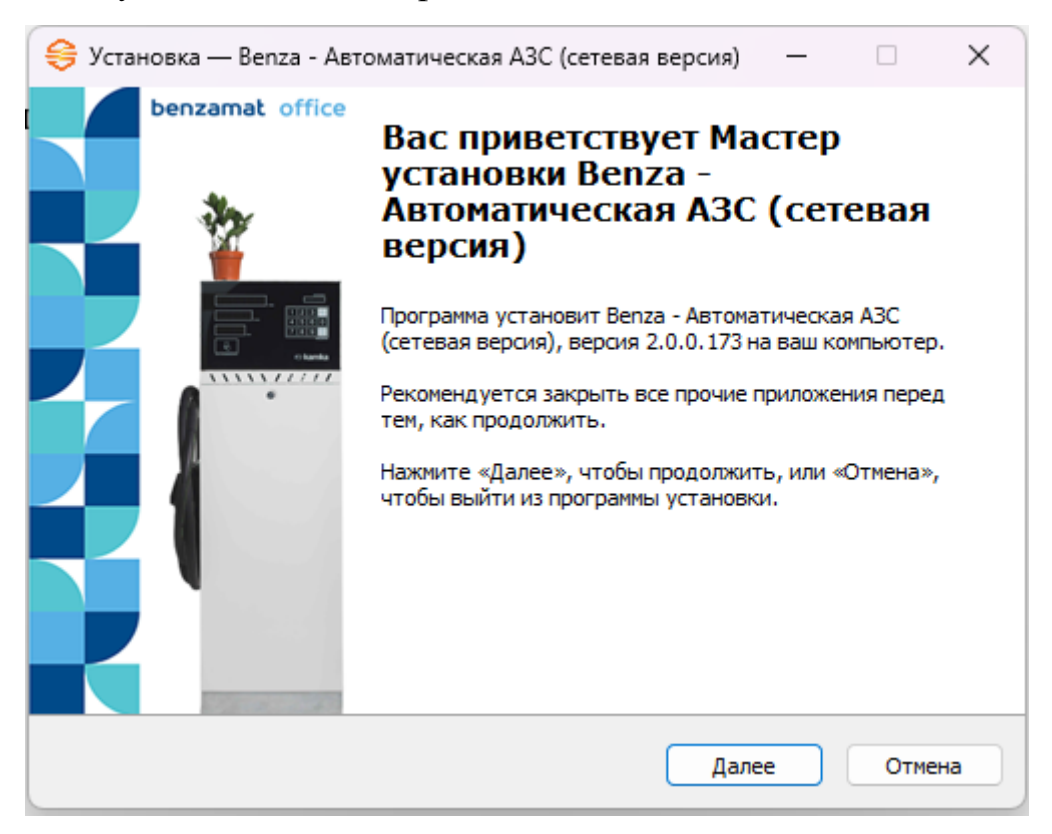

| И снимите галочку с пункта «Установка PostgreSQL»                                                                                                    |  |  |  |  |  |  |  |
|----------------------------------------------------------------------------------------------------|--|--|--|--|--|--|--|
| 🤤 Установка — Вепza - Автоматическая АЗС (сетевая версия) — 🛛 🛛 🗙                                                                                        |  |  |  |  |  |  |  |
| Выберите дополнительные задачи                                                                                                    |  |  |  |  |  |  |  |
| Какие дополнительные задачи необходимо выполнить?                                                                                                    |  |  |  |  |  |  |  |
| Выберите дополнительные задачи, которые должны выполниться при<br>установке Benza - Автоматическая АЗС (сетевая версия), после этого нажмите<br>«Далее»: |  |  |  |  |  |  |  |
| Дополнительные значки:                                                                                                    |  |  |  |  |  |  |  |
| 🔽 Создать значок на Рабочем столе                                                                                                    |  |  |  |  |  |  |  |
|                                                                                                    |  |  |  |  |  |  |  |
| U Установка PostgreSQL                                                                                                    |  |  |  |  |  |  |  |
|                                                                                                    |  |  |  |  |  |  |  |
|                                                                                                    |  |  |  |  |  |  |  |
|                                                                                                    |  |  |  |  |  |  |  |
|                                                                                                    |  |  |  |  |  |  |  |
| Сайт компании "АО Пензаспецавтомаш" Назад Далее Отмена                                                                                                   |  |  |  |  |  |  |  |

Остальные пункты не изменяйте, всегда нажимайте «Далее» до конца обновления

3. Далее скачиваем новую версию программного обеспечения 3.0.

|              | b База знаний Benza   Файлы для 🗙 🕂                                                    |                                                                                                 | – c                                                                                                    |
|--------------|----------------------------------------------------------------------------------------|-------------------------------------------------------------------------------------------------|----------------------------------------------------------------------------------------------------|
| $\leftarrow$ | C 🙃 https://benzamat.com/help/download                                                 |                                                                                                 | A 🟠 📬 😪 🗶 …                                                                                               |
|              | Про                                                                                    | ограммное обеспече                                                                              | ние                                                                                                    |
|              | Зде                                                                                    | сь вы можете скачать самые актуалы                                                              | ные                                                                                                    |
|              |                                                                                        | обновления для нашего продукта                                                                  |                                                                                                    |
|              | Велzаmat office Pay 3.0<br>Версия программного<br>обеспечения - 3.0.0.5<br>от 03.07.23 | Конвертер баз данных<br>Конвертер баз данных benzamat<br>из 2.0 в 3.0<br>от 03.07.23<br>СКАЧАТЬ | <b>Benzamat office</b><br>Версия программного<br>обеспечения - 2.0.0.173<br>от 23.05.23<br><b>скачать</b> |

#### 4. Скачиваем конвертер баз данных 2.0. в 3.0.

|              | <b>b</b> База знаний Benza   Файлы для 🗙 + |                                     | -                       |
|--------------|--------------------------------------------|-------------------------------------|-------------------------|
| $\leftarrow$ | C 🙃 https://benzamat.com/help/download     | 3                                   | A" 🏠 👍 😪 😩 ·            |
|              | Про                                        | ограммное обеспече                  | ние                     |
|              | Зде                                        | есь вы можете скачать самые актуаль | ьные                    |
|              |                                            | обновления для нашего продукта      |                         |
|              |                                            |                                     |                         |
|              |                                            |                                     |                         |
|              | Benzamat office Pay 3.0                    | Конвертер баз данных                | Benzamat office         |
|              | Версия программного                        | Конвертер баз данных benzamat       | Версия программного     |
|              | обеспечения - 3.0.0.5                      | из 2.0 в 3.0                        | обеспечения - 2.0.0.173 |
|              | от 03.07.23                                | 0105.07.25                          | от 23.05.23             |
|              |                                            | СКАЧАТЬ                             |                         |
|              | СКАЧАТЬ                                    |                                     | СКАЧАТЬ                 |
|              |                                            |                                     |                         |
|              |                                            |                                     |                         |
|              |                                            |                                     |                         |

5. Скаченный конвертер находится в архиве, его необходимо извлечь из архива. Переходим в загрузки (или куда Вы сохранили конвертер), нажимаем правой кнопкой мыши и выбираем «Извлечь все» или «Извлечь в текущую папку» (зависит от версии Windows и программы для работы с архивами)

| Имя     | ^                             | Дата изменения  | Тип              | Размер                 |  |  |
|---------|-------------------------------|-----------------|------------------|------------------------|--|--|
| Конверт | ер баз данных benzamat из 2.0 | 03.07.2023 8:47 | Сжатая ZIP-папка | 3 570 <mark>1</mark> Б |  |  |
|         |                               | 1               |                  |                        |  |  |
|         | 🚞 Открыть                     |                 | Enter            |                        |  |  |
|         | 👸 Открыть с помощью           |                 | >                |                        |  |  |
|         | Открыть в новой вклад         | цке             |                  |                        |  |  |
|         | Открыт: а невом окне          |                 |                  |                        |  |  |
| •       | 🕞 Извлечь все                 | > <sup>2</sup>  |                  |                        |  |  |
|         | 🔗 Закрепить на панели б       | ыстрого доступа |                  |                        |  |  |
|         | 🔗 Закрепить на начально       | ом экране       |                  |                        |  |  |
|         | 🏠 Добавить в избранное        |                 |                  |                        |  |  |
|         | 门 Сжать в ZIP-файл            |                 |                  |                        |  |  |
|         | 🔝 Копировать как путь         |                 | Ctrl+Shift+C     |                        |  |  |
|         | 🖉 Свойства                    |                 | Alt+Enter        |                        |  |  |
|         | Kaspersky                     |                 | >                |                        |  |  |
|         | S Поделиться в Skype          |                 |                  |                        |  |  |
|         | WinRAR                        |                 | >                |                        |  |  |

| ¢ | 🧫 Распаковка сжатых ZIP-папок                                                     | × |
|---|-----------------------------------------------------------------------------------|---|
|   | Выберите конечную папку и извлеките файлы                                         |   |
|   | Файлы будут извлекаться в папку:                                                  |   |
|   | ers\help\Desktop\Новая папка (2)\Конвертер баз данных benzamat из 2.0 в 3.0 Обзор |   |
|   | 🗹 Показать извлеченные файлы                                                      |   |
|   |                                                                                   |   |
|   |                                                                                   |   |
|   |                                                                                   |   |
|   |                                                                                   |   |
|   |                                                                                   |   |
|   |                                                                                   | _ |
|   | Извлечь Отмен                                                                     | a |

Ничего не меняя, нажимаем «Извлечь»

После успешного извлечения появится разархивированная папка. Открываем ее

| > | Новая папка (2)                        |                  |                  |          | ~ | С | По |
|---|----------------------------------------|------------------|------------------|----------|---|---|----|
|   | Лмя ^                                  | Дата изменения   | Тип              | Размер   |   |   |    |
|   | 📒 Конвертер баз данных benzamat из 2.0 | 03.07.2023 10:49 | Папка с файлами  |          |   |   |    |
|   | 👼 Конвертер баз данных benzamat из 2.0 | 03.07.2023 8:47  | Сжатая ZIP-папка | 3 570 КБ |   |   |    |

## 6. Запускаем файл ConverterDB

| •  | < Конвертер баз данных benzamat из 2.0 в 3.0 | <ul> <li>Конвертер баз данн</li> </ul> | ных benzamat из 2.0 в 3.0 |          |
|----|----------------------------------------------|----------------------------------------|---------------------------|----------|
|    | Имя                                          | Дата изменения                         | Тип                       | Размер   |
| na | BLToolkit.4.dll                              | 03.06.2017 8:50                        | Расширение при            | 1 810 KE |
|    | 😂 ConverterDBPostgresqlBenzamatOffices       | 28.06.2023 15:00                       | Приложение                | 658 KE   |
| *  | ConverterDBPostgresqlBenzamatOffices         | 13.04.2023 10:52                       | Файл "CONFIG"             | 2 КБ     |
| *  | EntityFramework.dll                          | 16.04.2020 20:38                       | Расширение при            | 4 875 KB |
| *  | EntityFramework6.Npgsql.dll                  | 20.05.2021 8:35                        | Расширение при            | 191 КБ   |
| *  | Microsoft.Bcl.AsyncInterfaces.dll            | 18.10.2022 16:19                       | Расширение при            | 27 КБ    |
|    | Microsoft.Bcl.AsyncInterfaces.xml            | 18.10.2022 16:19                       | Электронная таб           | 30 KE    |
| •  | Microsoft.Bcl.HashCode.dll                   | 16.11.2020 21:15                       | Расширение при            | 23 KE    |
|    | Microsoft.Bcl.HashCode.xml                   | 16.11.2020 21:15                       | Электронная таб           | 2 KE     |
|    | Microsoft.Extensions.Logging.Abstractio      | 22.10.2021 23:51                       | Расширение при            | 63 KE    |
|    | Microsoft.Extensions.Logging.Abstractio      | 22.10.2021 23:51                       | Электронная таб           | 83 KE    |
|    | Npgsql.dll                                   | 15.02.2023 12:26                       | Расширение при            | 1 251 KB |
|    | 📓 Npgsql.xml                                 | 15.02.2023 12:26                       | Электронная таб           | 671 KB   |
|    | 📓 program_config.xml                         | 02.07.2021 16:28                       | Электронная таб           | 1 KE     |
|    | System.Buffers.dll                           | 19.02.2020 10:05                       | Расширение при            | 21 KB    |
|    | System.Buffers.xml                           | 19.02.2020 10:05                       | Электронная таб           | 4 KB     |
|    | System.Collections.Immutable.dll             | 18.10.2022 16:25                       | Расширение при            | 195 KE   |
|    | System.Collections.Immutable.xml             | 10.10.2022 22:07                       | Электронная таб           | 475 KB   |

7. В конвертере необходимо указать данные от старой базы данных, для конвертации ее в новую.

| 😂 Ko | нвертация баз          | з данных Postgresql дл | я benzamat offic — | - |  | × |  |
|------|------------------------|------------------------|--------------------|---|--|---|--|
| Подк | лючение к б            | базе данных            |                    |   |  |   |  |
|      |                        | Сервер хост            | 127.0.0.1          |   |  |   |  |
|      |                        | Порт                   | 5432               |   |  |   |  |
|      | И                      | імя пользователя       | postgres           |   |  |   |  |
|      |                        | Пароль                 |                    |   |  |   |  |
| База | а данных от            | benzamat office 2.0    | benza_demo_crypt1  |   |  |   |  |
| База | а данных от            | benzamat office 3.0    | benza300           |   |  |   |  |
|      | Старт конвертации базы |                        |                    |   |  |   |  |
|      | <b>D</b> ( <b>D</b>    | Описание               |                    |   |  |   |  |
|      | Дата/Время             | действий               |                    |   |  |   |  |
|      |                        |                        |                    |   |  |   |  |
|      |                        |                        |                    |   |  |   |  |
|      |                        |                        |                    |   |  |   |  |
|      |                        |                        |                    |   |  |   |  |
|      |                        |                        |                    |   |  |   |  |
|      |                        |                        |                    |   |  |   |  |
|      |                        |                        |                    |   |  |   |  |
|      |                        |                        |                    |   |  |   |  |
|      |                        |                        |                    |   |  |   |  |
|      |                        |                        |                    |   |  |   |  |
|      |                        |                        |                    |   |  | 1 |  |

С Поиск в: Конвертер баз да

Если самостоятельно затрудняетесь заполнить данное окно, перейдите в папку с программой и откройте файл WizardUpdater

|    | » Этот компьютер » Локальный диск (C:) | > benza > Автоматическа | ая АЗС (сетевая версия) | )           | ~ | С |
|----|----------------------------------------|-------------------------|-------------------------|-------------|---|---|
|    | √                                      | Дата изменения          | Тип                     | Размер      |   |   |
| na | 🚯 X.PagedList.dll                      | 08.05.2021 22:17        | Расширение при          | 20 КБ       |   |   |
| -  | Wizze Wydatcause config                | 13.08.2021 13:33        | Файл "CONFIG"           | <u>6 КБ</u> |   |   |
| *( | 😂 WizardUpdater.exe                    | 23.03.2023 16:20        | Приложение              | 664 KB      |   |   |
|    | Undare.exe                             | 23.03.2023 16:21        | Приложение              | 8 KE        |   |   |

В этом окне мы видим данные базы данных старой программы 2.0. Переписываем их в конвертер.

| actpouku Postgre  | SQL                                                                                                    | 0     |
|-------------------|----------------------------------------------------------------------------------------------------|-------|
| ввод параметров н | астройки PostgreSQL                                                                                                    | J     |
| an Bastin         | Bonza                                                                                                    | -     |
| SERVICE TH        |                                                                                                    | Taket |
|                   | the second second secon |       |
|                   |                                                                                                    |       |
| ІР-адрес сервера  | 127.0.0.1                                                                                                    |       |
|                   | 127.0.0.1                                                                                                    | -     |
| Порт сервера      | 5432                                                                                                    |       |
| Имя пользователя  | postares                                                                                                    |       |
|                   |                                                                                                    | -     |
| Пароль            |                                                                                                    | -     |
| Имя базы данных   | benza                                                                                                    |       |
|                   |                                                                                                    |       |
|                   |                                                                                                    |       |

| 😝 Конвертация баз данных Postgresql дл | я benzamat offic — 🗆 🗙 |
|----------------------------------------|------------------------|
| Подключение к базе данных              |                        |
| Сервер хост                            | 127.0.0.1              |
| Порт                                   | 5432                   |
| Имя пользователя                       | postgres               |
| Пароль                                 | *****                  |
| База данных от benzamat office 2.0     | benza                  |
| База данных от benzamat office 3.0     | benza_3_0              |
| Старт конвер                           | тации базы             |
| Дата/Время Описание<br>действий        |                        |
|                                        |                        |

В строке «База данных от benzamat office 3.0» необходимо указать новое название базы данных. Рекомендуем написать benza\_3\_0 В случае, если не знаете пароль или забыли пароль (по стандарту пароль 123456), который ставили при установке программы обратитесь в техническую поддержку.

#### 8. После заполнения всех строк нажимаем Старт конвертации базы

| 😝 Конвертация баз данных Postgresql д | na benzamat offic — 🗌 🗙 |
|---------------------------------------|-------------------------|
| Подключение к базе данных             |                         |
| Сервер хост                           | 127.0.0.1               |
| Порт                                  | 5432                    |
| Имя пользователя                      | postgres                |
| Пароль                                | *****                   |
| База данных от benzamat office 2.0    | benza                   |
| База данных от benzamat office 3.0    | benza_3_0               |
| Старт конве                           | ртации базы             |
|                                       |                         |
| Дата/Время Описание<br>действий       |                         |

#### Происходит конвертация базы данных

| 😝 Конвертация баз данных Postgresql дл | я benzamat offic — 🗌 🗙                  |
|----------------------------------------|-----------------------------------------|
| Подключение к базе данных              |                                         |
| Сервер хост                            | 127.0.0.1                               |
| Порт                                   | 5432                                    |
| Имя пользователя                       | postgres                                |
| Пароль                                 | ****                                    |
| Face requirer or hoppoppt office 2.0   | hanza                                   |
| Dasa dannak of Denzantal onice 2.0     | Deliza                                  |
| База данных от benzamat office 3.0     | benza_3_00                              |
| Лата/Время Описание в                  | иствий                                  |
| 11:35:38 3 июля 2023 г. Таблица ("ан   | to report config") [100 %]              |
| 11:35:38 3 июля 2023 г. Таблица ("со   | ntroller card reader") [100 %]          |
| 11:35:38 3 июля 2023 г. Таблица ("со   | ntroller cars") [100 %]                 |
| 11:35:38 3 июля 2023 г. Таблица ("со   | ntroller_orgs") [100 %]                 |
| 11:35:38 3 июля 2023 г. Таблица ("со   | ntroller_users'') [100 %]               |
| 11:35:38 3 июля 2023 г. Таблица ("ev   | ent_data'') [100 %]                     |
| 11:35:39 3 июля 2023 г. Таблица ('fue  | el_dispensing_synchronization") [100 %] |
| 11:35:39 3 июля 2023 г. Таблица ('fue  | elprices'') [100 %]                     |
| 11:35:39 3 июля 2023 г. Таблица ("gsr  | m_modem'') [100 %]                      |
| 11:35:39 3 июля 2023 г. Таблица ("gsr  | m_modem_logger") [100 %]                |
| 11:36:13 3 июля 2023 г. Таблица ("jou  | imal_read_params") [100 %]              |
| 11:36:13 3 июля 2023 г. Таблица ("lev  | rel_meters") [100 %]                    |
| 11:36:14 3 июля 2023 г. Таблица ("lev  | rel_meters_data") [52 %]                |

После успешной конвертации появится уведомление. Можем закрыть конвертер.

| 😂 Конвертация баз данных Postgresql дл                                                                                                    | я benzamat offic — 🗌 🗙                                                                                                    |
|----------------------------------------------------------------------------------------------------|----------------------------------------------------------------------------------------------------|
| Подключение к базе данных                                                                                                    |                                                                                                    |
| Сервер хост                                                                                                    | 127.0.0.1                                                                                                    |
| Порт                                                                                                    | 5432                                                                                                    |
| Имя пользователя                                                                                                    | nostares                                                                                                    |
|                                                                                                    | posigies                                                                                                    |
| I Іароль                                                                                                    | ****                                                                                                    |
| База данных от benzamat office 2.0                                                                                                    | benza                                                                                                    |
| База данных от benzamat office 3.0                                                                                                    | benza_3_00                                                                                                    |
| Дата/Время<br>11:36:14 3 июля 202 Обновление БД                                                                                                    | ×                                                                                                    |
|                                                                                                    | акончилось: 6                                                                                                    |
| 11:36:28 3 июля 202                                                                                                    | цзакончилось: «ј<br>Ю%]                                                                                                    |
| 11:36:28 3 июля 202<br>11:36:29 3 июля 202                                                                                                    | (закончилось: «ј<br>0 %]                                                                                                    |
| 11:36:28 3 июля 202<br>11:36:29 3 июля 202<br>11:36:29 3 июля 202                                                                                                    | (закончилось: «ј<br>0 %]<br>ОК                                                                                                    |
| 11:36:28 3 июля 202<br>11:36:29 3 июля 202<br>11:36:29 3 июля 202<br>11:36:30 3 июля 2023 г. Таблица ("log                                                                                                    | (закончилось! «]<br>О %]<br>                                                                                                    |
| 11:36:28 3 июля 202<br>11:36:29 3 июля 202<br>11:36:29 3 июля 202<br>11:36:30 3 июля 2023 г. Таблица ("log<br>11:47:51 3 июля 2023 г. Таблица ("oid                                                                                                    | (закончилось! «]<br>0 %]<br>_0 %]<br>                                                                                                    |
| 11:36:28 3 июля 202<br>11:36:29 3 июля 202<br>11:36:29 3 июля 202<br>11:36:30 3 июля 2023 г. Таблица ("log<br>11:47:51 3 июля 2023 г. Таблица ("old<br>11:47:51 3 июля 2023 г. Таблица ("pla                                                                                                    | (закончилось! «]<br>0 %]<br>0 %]<br>_connects") [100 %]<br>lepots") [100 %]<br>n_fillings") [100 %]                                                                                                    |
| 11:36:28 3 июля 202<br>11:36:29 3 июля 202<br>11:36:29 3 июля 202<br>11:36:30 3 июля 2023 г. Таблица ("log<br>11:47:51 3 июля 2023 г. Таблица ("oild<br>11:47:51 3 июля 2023 г. Таблица ("pla<br>11:47:51 3 июля 2023 г. Таблица ("pla                                                                                                    | (закончилось! «]<br>0 %]<br>0 %]<br>_connects") [100 %]<br>lepots") [100 %]<br>n_fillings") [100 %]                                                                                                    |
| 11:36:28 3 июля 202           11:36:29 3 июля 202           11:36:29 3 июля 202           11:36:30 3 июля 2023 г.           Таблица ("log           11:47:51 3 июля 2023 г.           Таблица ("jala           11:47:51 3 июля 2023 г.           Таблица ("jala           11:47:51 3 июля 2023 г.           Таблица ("jala           11:47:51 3 июля 2023 г.           Таблица ("jala           11:47:51 3 июля 2023 г.           Таблица ("jala           11:47:51 3 июля 2023 г.           Таблица ("tkg)                                                                                                    | (закончилось! «]<br>0 %]<br>0 %]<br>_connects") [100 %]<br>lepots") [100 %]<br>n_group_fillings") [100 %]<br>_mechanical") [100 %]                                                                                                    |
| 11:36:28 3 июля 202           11:36:29 3 июля 202           11:36:29 3 июля 202           11:36:30 3 июля 2023 г.           Таблица ("log           11:47:51 3 июля 2023 г.           Таблица ("vid           11:47:51 3 июля 2023 г.           Таблица ("vid           11:47:51 3 июля 2023 г.           Таблица ("vid           11:47:51 3 июля 2023 г.           Таблица ("vid           11:47:51 3 июля 2023 г.           Таблица ("vid           11:47:51 3 июля 2023 г.           Таблица ("trk           11:47:52 3 июля 2023 г.           Таблица ("trk                                                                                             | (закончилось!     «ј       0 %]     0 %]                                                                                                    |
| 11:36:28 3 июля 202           11:36:29 3 июля 202           11:36:29 3 июля 202           11:36:30 3 июля 2023 г.           11:36:30 3 июля 2023 г.           Таблица ("log           11:47:51 3 июля 2023 г.           Таблица ("log           11:47:51 3 июля 2023 г.           Таблица ("log           11:47:51 3 июля 2023 г.           Таблица ("log           11:47:51 3 июля 2023 г.           Таблица ("trk.           11:47:52 3 июля 2023 г.           Таблица ("trk.           11:47:52 3 июля 2023 г.           Таблица ("trk.           11:47:52 3 июля 2023 г.           Таблица ("jou                                                        | (закончилось! «]<br>0 %]<br>0 %]<br>0 %]<br>_connects") [100 %]<br>Ilepots") [100 %]<br>n_fillings") [100 %]<br>_mechanical") [100 %]<br>_smart") [100 %]                                                                                                    |
| 11:36:28 3 июля 202           11:36:29 3 июля 202           11:36:29 3 июля 202           11:36:30 3 июля 2023 г.           Таблица ("log           11:47:51 3 июля 2023 г.           Таблица ("log           11:47:51 3 июля 2023 г.           Таблица ("log           11:47:51 3 июля 2023 г.           Таблица ("log           11:47:51 3 июля 2023 г.           Таблица ("log           11:47:51 3 июля 2023 г.           Таблица ("trk           11:47:52 3 июля 2023 г.           Таблица ("log           11:47:52 3 июля 2023 г.           Таблица ("jou           11:49:25 3 июля 2023 г.           Таблица ("jou           11:49:25 3 июля 2023 г. | (закончилось! «)<br>0 %]<br>0 %]<br>0 %]<br>(0 %]<br>(0 %]<br>(0 %]<br>(0 %]<br>(0 %]<br>(0 %]<br>(0 %]<br>(0 %]<br>(0 %]<br>(0 %]<br>(100 %]<br>(100 |

9. Далее необходимо установить новое программное обеспечение benzamat office 3.0. Запускаем ранее скаченный файл установки

| 😝 Установка — Benzamat of | ffice (сетевая версия BenzamatPa — 🗌 🗙                                                                                                    |
|---------------------------|----------------------------------------------------------------------------------------------------|
| benzamat office           | Вас приветствует Мастер<br>установки Велzamat office<br>(сетевая версия BenzamatPay<br>3.0)<br>Программа установит Benzamat office (сетевая версия<br>BenzamatPay 3.0), версия 3.0.0.5 на ваш компьютер.<br>Рекомендуется закрыть все прочие приложения перед<br>тем, как продолжить.<br>Нажмите «Далее», чтобы продолжить, или «Отмена»,<br>чтобы выйти из программы установки. |
|                           | Далее Отмена                                                                                                    |

## Галочку «Установка PostgreSQL» не ставим

| 😝 Установка — Benzamat office (сетевая версия BenzamatPa —                                                                                                    | □ ×    |
|----------------------------------------------------------------------------------------------------|--------|
| Выберите дополнительные задачи<br>Какие дополнительные задачи необходимо выполнить?                                                                           | Ş      |
| Выберите дополнительные задачи, которые должны выполниться при<br>установке Benzamat office (сетевая версия BenzamatPay 3.0), после этого<br>нажмите «Далее»: |        |
| Дополнительные значки:                                                                                                    |        |
| Создать значок на Рабочем столе                                                                                                    |        |
| 🗌 Установка PostgreSQL                                                                                                    |        |
|                                                                                                    |        |
|                                                                                                    |        |
|                                                                                                    |        |
| Сайт компании "АО Пензаспецавтомаш" Назад Далее                                                                                                    | Отмена |

IP-адрес сервера, порт, имя пользователя, пароль и имя базы данных заполняем, как заполняли в конверторе

| 😝 Установка — Benzamat office (сетевая версия BenzamatPa – 🛛                   | ×        |
|--------------------------------------------------------------------------------|----------|
| Параметры подключения к базе данных PostgreSQL<br>Введите параметры PostgreSQL | Ş        |
|                                                                                |          |
| IP-адрес сервера:                                                              |          |
| 127.0.0.1                                                                      |          |
| Πορτ:                                                                          |          |
| 5432                                                                           |          |
|                                                                                |          |
|                                                                                |          |
|                                                                                |          |
|                                                                                |          |
|                                                                                |          |
|                                                                                |          |
|                                                                                |          |
| Сайт компании "АО Пензаспецавтомаш". Назад Далее От                            | мена     |
|                                                                                |          |
| 😝 Установка — Benzamat office (сетевая версия BenzamatPa – 🛛                   | $\times$ |
|                                                                                | $\sim$   |
| Введите параметры PostgreSQL                                                   |          |
|                                                                                | $\sim$   |
|                                                                                |          |
| Имя пользователя:                                                              |          |
| postgres                                                                       |          |
|                                                                                | _        |
| Пароль:                                                                        |          |
|                                                                                | _        |
| Имя базы данных:                                                               |          |
| benza_3_0                                                                      |          |
|                                                                                |          |
|                                                                                |          |
|                                                                                |          |
|                                                                                |          |
|                                                                                |          |

## Происходит установка новой версии программы

| 😝 Установка — Benzamat office (сетевая версия BenzamatPa —                                                                 |      | ×  |
|----------------------------------------------------------------------------------------------------|------|----|
| Установка<br>Пожалуйста, подождите, пока Benzamat office (сетевая версия<br>BenzamatPay 3.0) установится на ваш компьютер. | Ę    | 3  |
| Распаковка файлов<br>C:\\Local\Temp\is-2KNM7.tmp\NDP472-КВ4054530-x86-x64-AllOS-ENU.exe                                    |      | ]  |
|                                                                                                    |      |    |
| Сайт компании "АО Пензаспецавтомаш"                                                                                        | Отме | на |

## После установки повторно проверяем данные и нажимаем Вперед

| эправление оазы                        | даппых ренза АЭС                                                                                                    |            |                                                                                                    |   |          |
|----------------------------------------|----------------------------------------------------------------------------------------------------|------------|----------------------------------------------------------------------------------------------------|---|----------|
| lастройки Postgre<br>Ввод параметров н | <b>SQL</b><br>Iастройки PostgreSQL                                                                                                    |            |                                                                                                    |   | 8        |
| Serence of the second                  | Ben                                                                                                    | <b>Z</b> a |                                                                                                    | - |          |
| A REAL PROPERTY.                       |                                                                                                    |            | Constant of the local division of the local division of the local |   | To R. A. |
| Children In 1                          | the state of the state of the s | Unis       |                                                                                                    |   |          |
| IP-адрес сервера                       | 127.0.0.1                                                                                                    |            |                                                                                                    |   |          |
| Порт сервера                           | 5432                                                                                                    | -          |                                                                                                    |   |          |
| Имя пользователя                       | postgres                                                                                                    |            |                                                                                                    | ] |          |
| Пароль                                 | •••••                                                                                                    |            |                                                                                                    |   |          |
|                                        | honra 2.0                                                                                                    |            |                                                                                                    |   |          |
| Имя базы данных                        | benza_5_0                                                                                                    |            |                                                                                                    |   |          |
| Имя базы данных                        | Denza_3_0                                                                                                    | 2          |                                                                                                    |   |          |

Если в открывшемся окне написано «Текущая версия базы данных 5.8», установка и конвертация данных прошла успешно. Нажимаем «Вперед»

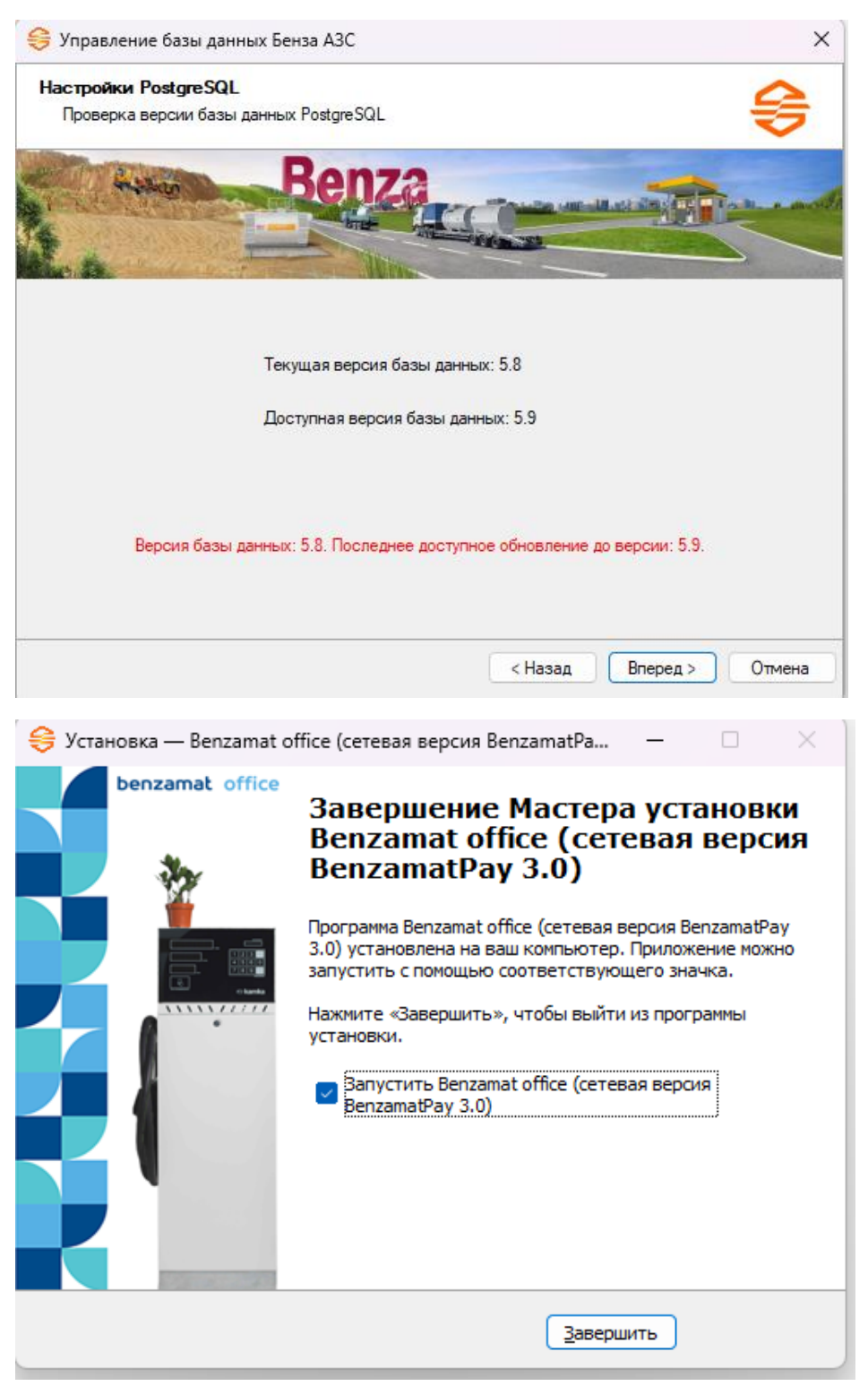

10. Запускаем новую версию программы и входим под Администратором

| мена |
|------|
|      |
|      |
|      |
|      |

В новой версии главным является резервуар. Т.е. сначала добавляется резервуар в программу и уже к нему прикрепляются контроллеры. Таким образом появляется понимание, как у вас все подключено. Так же в новой версии программы появилась возможность добавлять резервуары с несколькими секциями.

Простыми словами Вам нужно распределить контроллеры по резервуарам таким способом, как они фактически у вас подключены и откуда берут топливо.

В нашем примере будет 1 резервуар с 3 секциями и один контроллер.

В разделе резервуар нажимаем кнопку «Добавить»

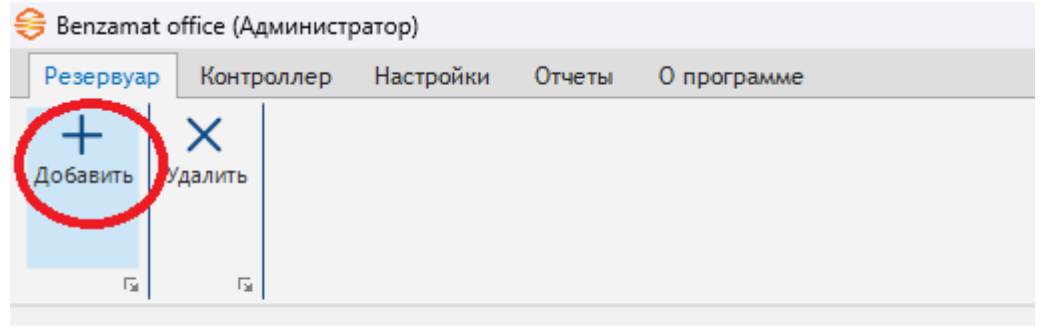

Выбираем количество секций в резервуаре и нажимаем «Применить»

| Кол-во секций в резерв — |    |      | $\times$ |
|--------------------------|----|------|----------|
| Кол-во секций в резеруа  | pe | 3    | -        |
|                          | Пр | имен | ить      |

## Заполняем основную информацию по резервуару, а так же данные секций

| 🚊 Настройка параметров ре | зервуара            |           |             |   | _  |     | ×   |
|---------------------------|---------------------|-----------|-------------|---|----|-----|-----|
| Группы:                   | Секция 1            |           |             |   |    |     |     |
| Общие<br>Секция 1         | Название секции     | Секция    |             |   |    |     |     |
| Секция 2<br>Секция 3      | Комментарий         |           |             |   |    | _   |     |
| Остаток топлива           | Вид топлива         | Дизельн   | юе топливо  |   |    | ~   |     |
| Плановое потреоление      | Уровнемер           | А(Уровн   | емер 1)     |   |    | ~   |     |
|                           | Высота секции, в см |           | 210         |   |    |     |     |
|                           | Минимальный урове   | нь, в см  | 5           |   |    |     |     |
|                           | Максимальный уров   | ень, в см | 200         |   |    |     |     |
|                           | Минимальный объем   | 1, в л    | 400         |   |    |     |     |
|                           | Максимальный объе   | М, В Л    | 19560       |   |    |     |     |
|                           | Полный объем, в л   |           | 20000       |   |    |     |     |
|                           | Пиковое потреблен   | ие, в л   | 0           |   |    |     |     |
|                           | Минимальный остат   | ок по нак | ладной, в л | 0 |    |     |     |
|                           |                     |           |             |   |    |     |     |
|                           |                     |           |             |   |    |     |     |
|                           |                     |           |             |   |    |     |     |
|                           |                     |           |             |   |    |     |     |
|                           |                     |           |             |   |    |     |     |
|                           |                     |           |             |   | OK | Отм | ена |

## После заполнения всех секций нажимаем ОК

| 🗅 Настройка параметров ре                                                                 | зервуара                                                                                                    |                                           |                                          | _ | × |
|-------------------------------------------------------------------------------------------|----------------------------------------------------------------------------------------------------|-------------------------------------------|------------------------------------------|---|---|
| Группы:                                                                                   | Секция З                                                                                                    |                                           |                                          |   |   |
| Общия<br>Секция 1<br>Секция 2<br>Секция 3<br>Секция 3<br>Секция 3<br>Плановое потребление | Название секции<br>Комментарий<br>Вид топлива<br>Уровнемер                                                                   | Секция<br>Дизельн<br>А(Уровн              | ное топливо<br>темер 1)                  |   |   |
|                                                                                           | Высота секции, в см<br>Минимальный урове<br>Максимальный уров<br>Минимальный объем<br>Максимальный объе<br>Полный объем, в л | нь, в см<br>ень, в см<br>1, в л<br>М, в л | 210<br>5<br>200<br>400<br>19560<br>20000 |   |   |
|                                                                                           | Пиковое потреблени<br>Минимальный остато                                                                                     | ие, в л<br>ок по нак                      | 0<br>ладной, в л <u>0</u>                |   |   |

Далее нажимаем правой кнопкой мыши по резервуару и выбираем привязать существующий контроллер

| 号 Benzamat          | t office (Администр               | атор)     |        |                                   |  |
|---------------------|-----------------------------------|-----------|--------|-----------------------------------|--|
| Резервуар           | Контроллер                        | Настройки | Отчеты | О программе                       |  |
| +<br>Добавить<br>гы | Удалить<br>Г <u>ы</u>             |           |        |                                   |  |
|                     |                                   |           |        |                                   |  |
|                     | Резервуар<br><sub>Секций:</sub> з |           |        |                                   |  |
| 1                   | D в базе данных:                  | 2         |        |                                   |  |
|                     |                                   |           |        | Привязать существующий контроллер |  |
|                     |                                   |           |        | Привязать новый контроллер        |  |
|                     |                                   |           |        | Открыть настройки резервуара      |  |

Тут мы видим все контроллеры, которые были у нас в программе до конвертации. Выбираем нужный контроллер

|   | D   | Описание       | Версия ПО  | - 1 |  |
|---|-----|----------------|------------|-----|--|
| • | 359 | BC 2/2         | 3.3.1      |     |  |
|   | 74  | А              | 1.21.7     |     |  |
|   | 9   | BS 01          | 1.21.7     |     |  |
|   | 455 | я              | 1.21.6     |     |  |
|   | 10  | BS 02          | 1.21.12    |     |  |
|   | 466 | контроллер 466 | неизвестно |     |  |
|   |     |                |            |     |  |

После выбора контроллера нажимаем дважды левой кнопкой мыши по резервуару. Таким способом мы раскрываем контроллеры, которые привязаны к резервуару

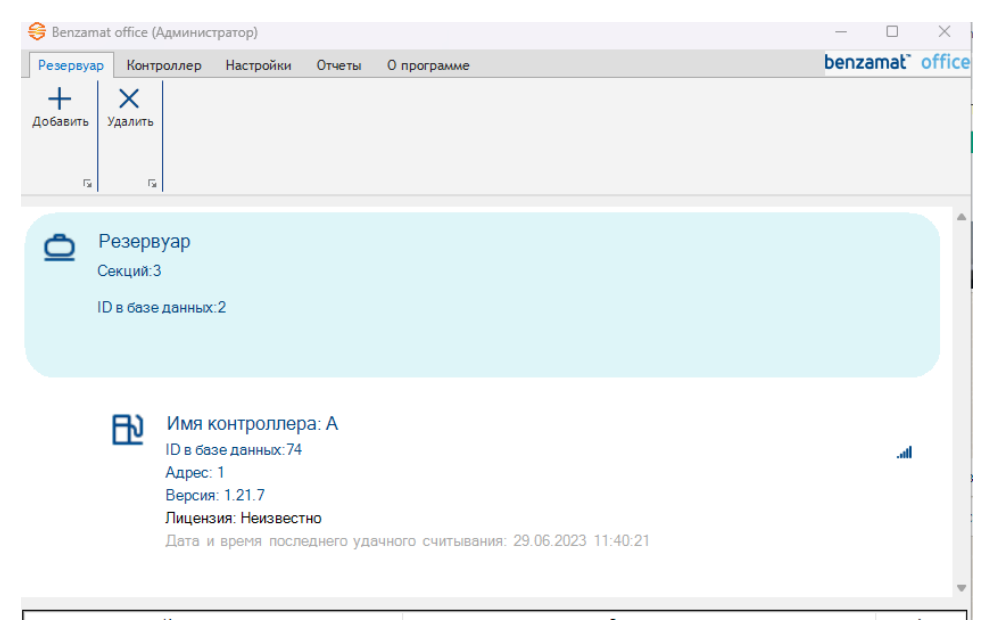

Далее нам необходимо создать новое соединение. Переходим в раздел Настройки, настройки соединений

| 😌 Benzama      | at office (Админис                       | гратор)                       |                        |                       |                     |                      |                             |                      |                             |        |  |
|----------------|------------------------------------------|-------------------------------|------------------------|-----------------------|---------------------|----------------------|-----------------------------|----------------------|-----------------------------|--------|--|
| Резервуа       | р Контроллер                             | Настройки                     | Стчеты                 | о прогр               | амме                |                      |                             |                      |                             |        |  |
| Д<br>Организац | ии Пользователи                          | <b>С</b> ранспортные средства | <b>Биды</b><br>топлива | <b>О</b><br>Нефтебазы | <b>іі</b><br>Лимиты | <b>В</b><br>Заправки | С<br>Поступление<br>топлива | <u></u><br>Уровнемер | <b>छि</b><br>Программы Соед | инений |  |
|                | Уг                                       | равление                      |                        | Tai                   |                     | Для и                | нформации                   | Ta                   | Настройка                   | 5      |  |
| ٥              | Резервуар<br>Секций:3<br>ID в базе данны | x:2                           |                        |                       |                     |                      |                             |                      |                             |        |  |

#### Нажимаем добавить

| Настройки связи с контроллерами                                      |               |           | -       |            | ×  |
|----------------------------------------------------------------------|---------------|-----------|---------|------------|----|
| COM POR I1 [Id:35]<br>Ethemet [Id:39]<br>server.benza.online [Id:53] | Идентификатор | COMPORT   | 1       |            |    |
| GSM [ld:54]<br>2/2 [ld:58]                                           | Связь через   | последова | тельный | й порт     | ~  |
|                                                                      | Последователы | ный порт  |         |            |    |
|                                                                      | COM7          |           | ∨ Обно  | овить спис | юк |
|                                                                      | Сервер        |           |         |            |    |
|                                                                      | IP адрес      |           |         |            |    |
|                                                                      | Порт          | 2030      |         |            |    |
|                                                                      | Пользователь  | •         |         |            |    |
|                                                                      | Пароль        |           |         |            |    |
| Удалить Добавить Редактировать                                       | )             | Сохранить |         |            |    |
| Контроллеры, использующие данное подключение<br>9: 10                |               |           |         |            |    |
| 0,10                                                                 | ОК            |           | 011     | мена       |    |

#### Внизу списка появится новое подключение с названием COM1, выбираем его и нажимаем редактировать

| Настройки связи с контроллерами                                                    |                | – 🗆 X                               |
|------------------------------------------------------------------------------------|----------------|-------------------------------------|
| COM PORT1 [ld:35]<br>Ethemet [ld:39]<br>server.benza.online [ld:53]<br>GSM [ld:54] | Идентификатор  |                                     |
|                                                                                    | Связь через    | последовательный порт 🛛 🗸           |
|                                                                                    | Последовательн | ый порт                             |
|                                                                                    | COM1           | <ul> <li>Обновить список</li> </ul> |
|                                                                                    | Сервер         |                                     |
|                                                                                    | IP адрес       | 91.144.179.20                       |
|                                                                                    | Порт           | 2030                                |
|                                                                                    | Пользователь   | 1                                   |
|                                                                                    | Пароль         | 1                                   |
| Удалить Добавить Редактировать                                                     |                | Сохранить                           |
| Контроллеры, использующие данное подклютение                                       |                |                                     |
| пе пазначен                                                                        | ОК             | Отмена                              |

В строке «Идентификатор» пишем название подключения. Для нашего удобства назовем «новый сервер». Связь выбираем через сервер.

В строке IP-адрес пишем: server.benza.online Это новый GSM сервер. Нажимаем Сохранить и ОК.

| Настройки связи с контроллерами                                     |                | – 🗆 X                               |
|---------------------------------------------------------------------|----------------|-------------------------------------|
| COM PORT1 [ld:35]<br>Ethemet [ld:39]<br>server benza.online [ld:53] | Идентификатор  | новый сервер                        |
| GSM [ld:54]<br>2/2 [ld:58]<br>COMI [ld:66]                          | Связь через    | сервер ~                            |
|                                                                     | Последовательн | ый порт                             |
|                                                                     | COM1           | <ul> <li>Обновить список</li> </ul> |
|                                                                     | Сервер         |                                     |
|                                                                     | IP адрес       | server.benza.online                 |
|                                                                     | Порт           | 2030                                |
|                                                                     | Пользователь   | 1                                   |
|                                                                     | Пароль         | 1                                   |
| Удалить Добавить Редактировать                                      |                | Сохранить                           |
| Контроллеры, использующие данное подключение<br>не назначен         |                |                                     |
|                                                                     | ОК             | Отмена                              |

Далее заходим в настройки контроллера (необходимо дважды нажать по строке контроллера)

| 😌 Benzamat               | office (Админ                            | істратор)                                                                                 |                                 |                             |               |                      |                                  |                      |                                |                     |     |  |
|--------------------------|------------------------------------------|-------------------------------------------------------------------------------------------|---------------------------------|-----------------------------|---------------|----------------------|----------------------------------|----------------------|--------------------------------|---------------------|-----|--|
| Резервуар                | Контролле                                | р Настройки                                                                               | Отчеты                          | 0 програ                    | мме           |                      |                                  |                      |                                |                     |     |  |
| <u>іі</u><br>Организации | одина и пользовате.                      | ранспортные<br>средства<br>Управление                                                     | Биды<br>топлива                 | <b>О</b><br>Нефтебазы<br>Га | 📋<br>Лимиты 3 | Ваправки Г<br>Для ин | Ступление<br>топлива<br>формации | <u></u><br>Уровнемер | <b>()</b><br>Программы<br>Наст | Соединений ройка га |     |  |
|                          | Резервуар<br>Хекций:3<br>О в базе данн   | ых:2                                                                                      |                                 |                             |               |                      |                                  |                      |                                |                     |     |  |
|                          | Ш Им<br>ID в<br>Адр<br>Вер<br>Лиц<br>Дат | я контролле<br>базе данных:74<br>ес: 1<br>сия: 1.21.7<br>ензия: Неизвес<br>а и время посл | ра: А<br>ŧ<br>тно<br>іеднего уд | дачного счи                 | ятывания:     | : 29.06.202          | 23 11:40:21                      | Д                    | важд                           | ы наж               | ать |  |

В пункте «Подключение» выбираем созданное нами новое соединение и нажимаем ОК

| Настройка параметров ко                                                                                                    | онтроллера (электромеханическая ТРК) - BS-02                                                                                                    | × |
|----------------------------------------------------------------------------------------------------|----------------------------------------------------------------------------------------------------|---|
| Группы:                                                                                                    | Общие                                                                                                    |   |
| Общие<br>Насос<br>Клапаны<br>Датчик расхода<br>Метрология<br>Налив топлива<br>Уровнемеры<br>GSM Модем<br>Кнопка Старт\\Стоп<br>Принтер чеков<br>Индикаторы<br>Организации<br>Пользователи<br>TC | Сетевой адрес 1<br>Подключение С СМ РОЯТ1 [Id:35]<br>Еthemet [Id:39]<br>server.benza.online [Id:53]<br>GSM [Id:54]<br>2/2 [Id:58]<br>Группа Новый сервер [Id:66]<br>Организация Не выбрана С<br>Организация Не выбрана С<br>ТРК работает С<br>Считыватель Считыватель Велга Mifare С<br>Режим работы Автономный налив С<br>Снять с опроса С<br>Топаз 2.0 |   |
|                                                                                                    | ОК Отмена                                                                                                    |   |

## Так же в разделе GSM модем прописываем логин и пароль для контроллера из личного кабинета pay.benza.online

| Настройка параметров ко                                                                                                    | нтроллера (электромеханическа                                                                                                    | я ТРК) - BS-02                                                      | ×      |
|----------------------------------------------------------------------------------------------------|----------------------------------------------------------------------------------------------------|---------------------------------------------------------------------|--------|
| Группы:                                                                                                    | GSM Модем                                                                                                    |                                                                     |        |
| Общие<br>Насос<br>Клапаны<br>Датчик расхода<br>Метрология<br>Налив топлива<br>Уровномори<br>ССВМ Модем<br>Клопка 5 гарткого<br>Принтер чеков<br>Индикаторы<br>Организации<br>Пользователи<br>TC | <ul> <li>Включить GSM модем<br/>GPRS</li> <li>Точка доступа (APN)</li> <li>Имя пользователя</li> <li>Пароль</li> <li>Сервер</li> <li>IP адрес</li> <li>Порт</li> </ul> | internet.mts.ru<br>mts<br>mts<br>91.144.179.20<br>2020              |        |
|                                                                                                    | Аутентификация контр<br>Логин<br>Пароль<br>Использовать пароль Л<br>Пароль                                                                                             | оллера<br>5555555555<br>••••••<br>для перезагрузки контроллера по s | sms    |
|                                                                                                    |                                                                                                    | ОК                                                                  | Отмена |

## В разделе компании

| ← → C ☆ 🔒 pay.benza.or          | nline/Companies/Company/All 🖄 🖈 🛽 📵 🗄                                                                                                    |
|---------------------------------|----------------------------------------------------------------------------------------------------|
| b BenzaHelp 🚺 Benza: производит | 🔇 WhatsApp 🔃 Вопрос в техподде 🚯 Программное обе 💺 Справочник SQL   🚹 СПРАВОЧНИК ВНУ 🚍 Стандарт учета до 🔋                                                                          |
| benzamat <sup>®</sup> Pay       | Позаботьтесь об оплате заранее, платёж может обрабатываться несколько дней.<br>Рекомендуем внимательно изучить Руководство по работе рау сервиса. Техподдержка 8<br>(8412) 45-41-14 |
| 🕞 Свернуть меню                 | Компании 1 + Добавить компанию                                                                                                    |
| 🎧 Главная                       |                                                                                                    |
| 🕙 Отчеты                        | Показать то у записей Поиск:                                                                                                    |
| 🗗 Заказы                        | Название 11 ИНН 11 Статус 11 Добавлено 11 11                                                                                                    |
| 🖹 Счета                         | Тех. поддержка Benza 1234567890 Активна 30.05.2023 13:12:45 о                                                                                                    |
| 🗈 Компании 1                    | 2 7                                                                                                    |
| ₽ Услуги                        | Записи с 1 до 1 из 1 записей Предыдущая 1 Следующая                                                                                                    |
| Рук. пользователя               |                                                                                                    |
|                                 |                                                                                                    |
|                                 |                                                                                                    |
|                                 |                                                                                                    |

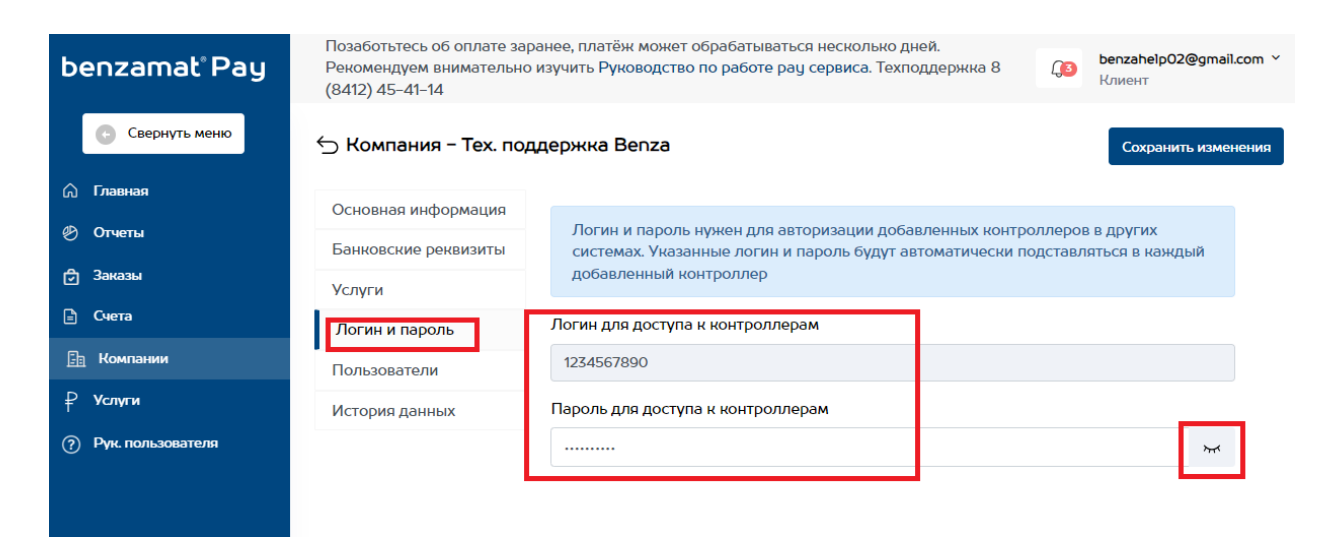

Если вы не зарегистрированы на сайте pay.benza.online, пройдите регистрацию, заполните данные о компании, оформите заказ на услугу. Так же можете обратиться в техническую поддержку для получения руководства по benzamat Pay.

Далее нам необходимо записать новый GSM сервер в контроллер. Для этого запустите старую версию программы 2.0. Перейдите в папку со старой программой. По умолчанию она находится: Диск C, benza, Автоматическая A3C (сетевая версия) и запустить файл BenzaAZS.exe

| 📄 > Этот компьютер > Локальный диск (С | :) > benza > Автоматиче | ская АЗС (сетевая версия) | ) >       | ~ C |
|----------------------------------------|-------------------------|---------------------------|-----------|-----|
| Имя                                    | Дата изменения          | Тип                       | Размер    |     |
| na 🚯 Microsoft.Bcl.AsyncInterfaces.dll | 19.10.2020 21:40        | Расширение при            | 21 КБ     |     |
| 6 EPPlus.dll                           | 08.01.2016 17:38        | Расширение при            | 1 043 КБ  |     |
| EntityFramework6.Npgsql.dll            | 20.05.2021 11:35        | Расширение при            | 191 КБ    |     |
| EntityFramework.SqlServer.dll          | 16.04.2020 23:38        | Расширение при            | 578 KE    |     |
| EntityFramework.dll                    | 16.04.2020 23:38        | Расширение при            | 4 875 KБ  |     |
| BLToolkit.4.dll                        | 03.06.2017 11:50        | Расширение при            | 1 810 КБ  |     |
| BenzaVideo.Remoting.dll                | 19.02.2021 14:52        | Расширение при            | 5 KG      |     |
| BenzaAZS.TelegramBot.dll.config        | 14.03.2023 14:31        | Файл "CONFIG"             | 1 КБ      |     |
| BenzaAZS.TelegramBot.dll               | 28.06.2023 8:48         | Расширение при            | 10 КБ     |     |
| BenzaAZS.exe.config                    | 28.03.2023 14:38        | Файл "CONFIG"             | 16 KE     |     |
| 😝 BenzaAZS.exe                         | 29.06.2023 10:21        | Приложение                | 10 460 KE |     |
| BenzaAZS.Device.dll                    | 28.03.2023 11:53        | Расширение при            | 201 КБ    |     |
| Benza.Reports.dll.config               | 19.01.2023 13:25        | Файл "CONFIG"             | 7 КБ      |     |

#### Заходим под администратором

| 😝 Benza - Автоматическая A3C              |                  |        |
|-------------------------------------------|------------------|--------|
| Контроллер Настройки Отчеты Сервис Помощь |                  |        |
| +✓×ć⊍₫¢Д&₽₫                               | 田 巳 엽 三 29 -3    |        |
|                                           | Вход в программу | ×      |
|                                           | Имя пользователя | ОК     |
|                                           | Администратор 🗸  | Отмена |
|                                           | Пароль           |        |
|                                           |                  |        |
| Контроллер                                |                  |        |
|                                           |                  |        |
|                                           |                  |        |

Далее необходимо зайти в настройки всех контроллеров и изменить ip адрес GSM сервера. Дважды нажимаем по контроллеру и заходим в настройки GSM модема. В строке IP-адрес вписываем server.benza.online

!ВАЖНО! Проверьте несколько раз, что ір адрес написан верно. В случае ошибки контроллер не будет выходить на связь по GSM. Потребуется подключаться на прямую по проводам через преобразователь RS-485 и исправлять ошибку в адресе.

| Настройка параметров ко                                                                                                    | нтроллера (электромеханическа                                                                                                    | я ТРК) - BS-02                |           | ×      |
|----------------------------------------------------------------------------------------------------|----------------------------------------------------------------------------------------------------|-------------------------------|-----------|--------|
| Группы:                                                                                                    | GSM Модем                                                                                                    |                               |           |        |
| Общие<br>Насос<br>Клапаны<br>Датчик расхода<br>Метрология<br>Налив топлива<br>Урбеноноры<br>GSM Модем<br>Кнопка Старт (Стоп<br>Принтер чеков<br>Индикаторы | <ul> <li>Включить GSM модем<br/>GPRS</li> <li>Точка доступа (APN)</li> <li>Имя пользователя</li> <li>Пароль</li> <li>Сервер</li> </ul> | internet.mts.ru<br>mts<br>mts |           |        |
| Организации<br>Пользователи                                                                                                    | IP адрес                                                                                                    | server.benza.online           |           |        |
| TC                                                                                                    | Порт                                                                                                    | 2020                          |           |        |
|                                                                                                    | <ul> <li>Использовать пароль /<br/>Пароль</li> </ul>                                                                                   | цля перезагрузки контролл     | epa no sn | ns     |
|                                                                                                    |                                                                                                    |                               | OK        | Отмена |

#### Нажимаем ОК и записываем данные в контроллер

| Se I | Benza - А<br>нтродлен | Автоматическая АЗС (А,<br>р. Настройки  | дминистратор)<br>еты Сервис По | мошь                              |                |              |             |                                  |                       |
|------|-----------------------|-----------------------------------------|--------------------------------|-----------------------------------|----------------|--------------|-------------|----------------------------------|-----------------------|
| +    | - 🗸                   | ×CU                                     | <u></u><br>ЦФ Ш,               | 2, <b>r</b> 0                     | 日日日            | <u> </u>     | Ð           |                                  |                       |
| ID   | Адрес                 | Изменение<br>конфигурации <sub>За</sub> | Пооролиний опрос               | Последний опрос<br>ю в контроллер | Описание       | Версия<br>ПО | В<br>работе | Контроллер для<br>приема топлива | Качество<br>связи GSM |
| 9    | 1                     | 03.07.2023 9:27:22                      | 29.06.2023 15:05:29            | 29.06.2023 14:54:55               | BS 01          | 1.21.7       | да          | нет                              | 2                     |
| 10   | 1                     | 29.06.2023 10:54:46                     | 29.06.2023 9:37:28             | 29.06.2023 9:37:38                | BS 02          | 1.21.12      | да          | нет                              | 2                     |
| 74   | 1                     | 03.07.2023 9:27:02                      | 29.06.2023 11:38:29            | 29.06.2023 11:40:21               | A              | 1.21.7       | да          | нет                              | atl                   |
| 59   | 1                     | 21.03.2023 14:19:38                     | 03.07.2023 12:59:18            | 03.05.2023 16:40:44               | BC 2/2         | 3.2.0        | да          | нет                              | ×                     |
| 55   | 1                     | 03.07.2023 9:27:08                      | 15.06.2023 15:51:43            | 15.06.2023 13:30:53               | Я              | 1.21.6       | да          | да                               | <u>×</u> .            |
| 66   | 1                     | 03.07.2023 12:54:28                     | 03.07.2023 12:54:35            | 03.07.2023 12:54:37               | контроллер 466 | 3.2.0        | да          | нет                              | S                     |
| 67   | 1                     | 03.07.2023 15:26:01                     | 03.07.2023 15:28:18            | 03.07.2023 15:29:27               | контроллер 467 | 1.20.49      | да          | нет                              | <u>×</u> .            |
| 100  | 1                     | 04.07.2023 11:06:36                     | 04.07.2023 11:18:20            | 04.07.2023 11:06:50               | контроллер 468 | 1.21.14      | да          | нет                              | .al.                  |

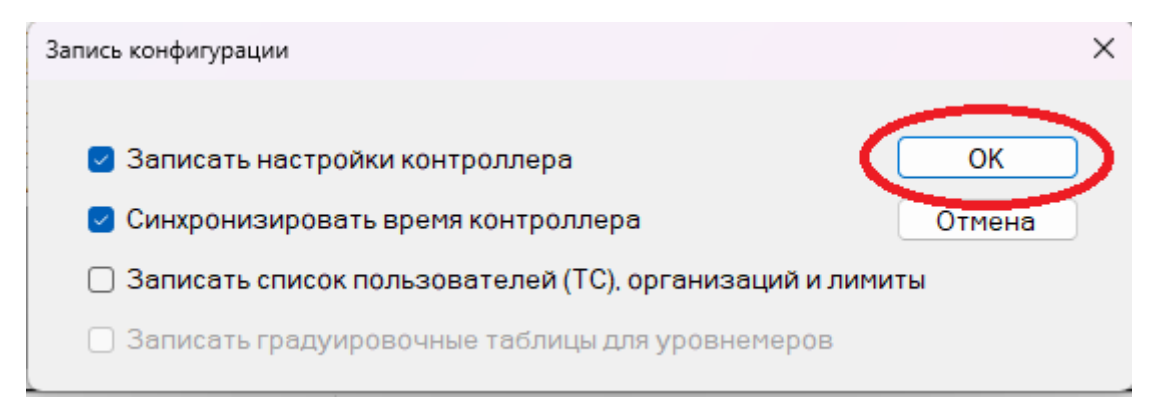

После этого контроллер необходимо перезагрузить, т.е. выключить и включить.

Готово, вы перешли на новое программное обеспечение и перевели контроллеры на новый GSM сервер. В новом программном обеспечении 3.0 сделайте чтение данных с контроллера.

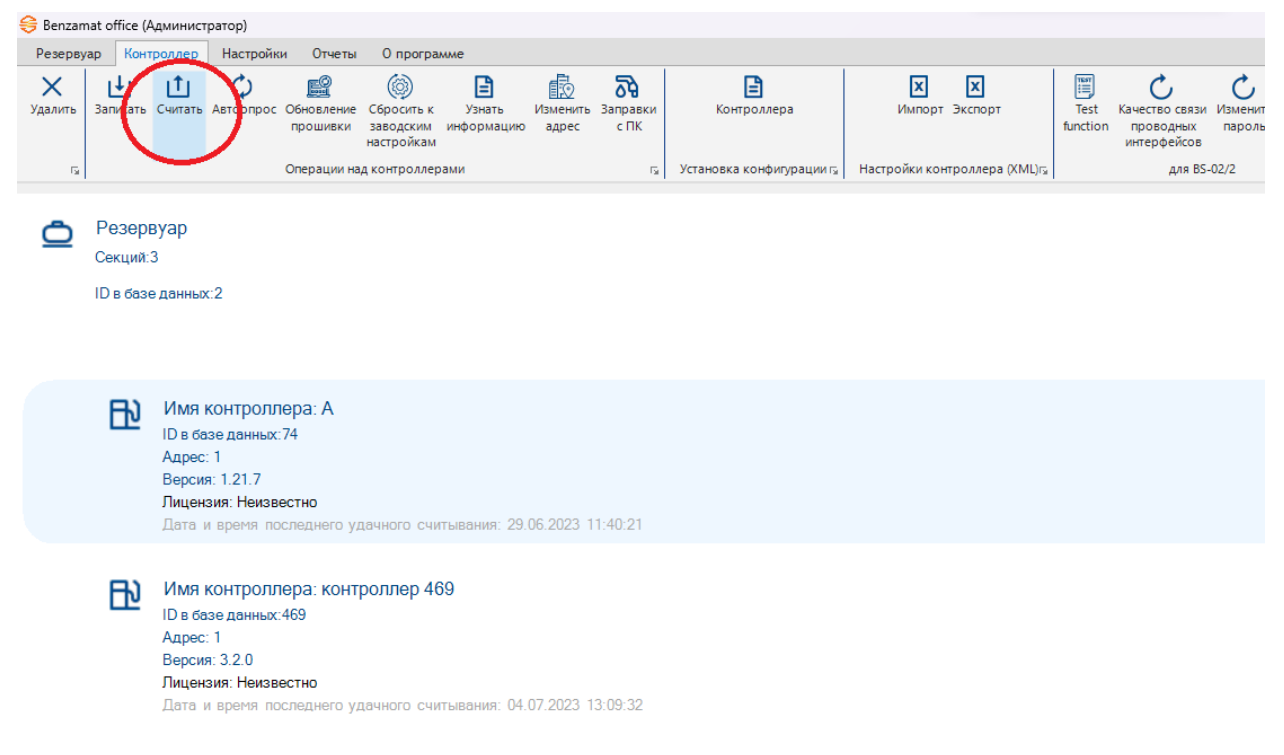

По завершению перехода сообщите ведущему специалисту тех. поддержки о переходе. Спасибо!